## 4.5.2 GV-iView Setup

GV-iView is designed to view GeoVision DVR/NVR systems on iPhone, iPod Touch, as well as iPad. GV-iView can be downloaded directly on the iPhone as shown below. Periodic upgrades are available through the App Store as well.

✓ Before connecting to a DVR, make sure that "Create JPEG/GIF File(s)" option is checked under Webcam Server Setup (Section 4.1)

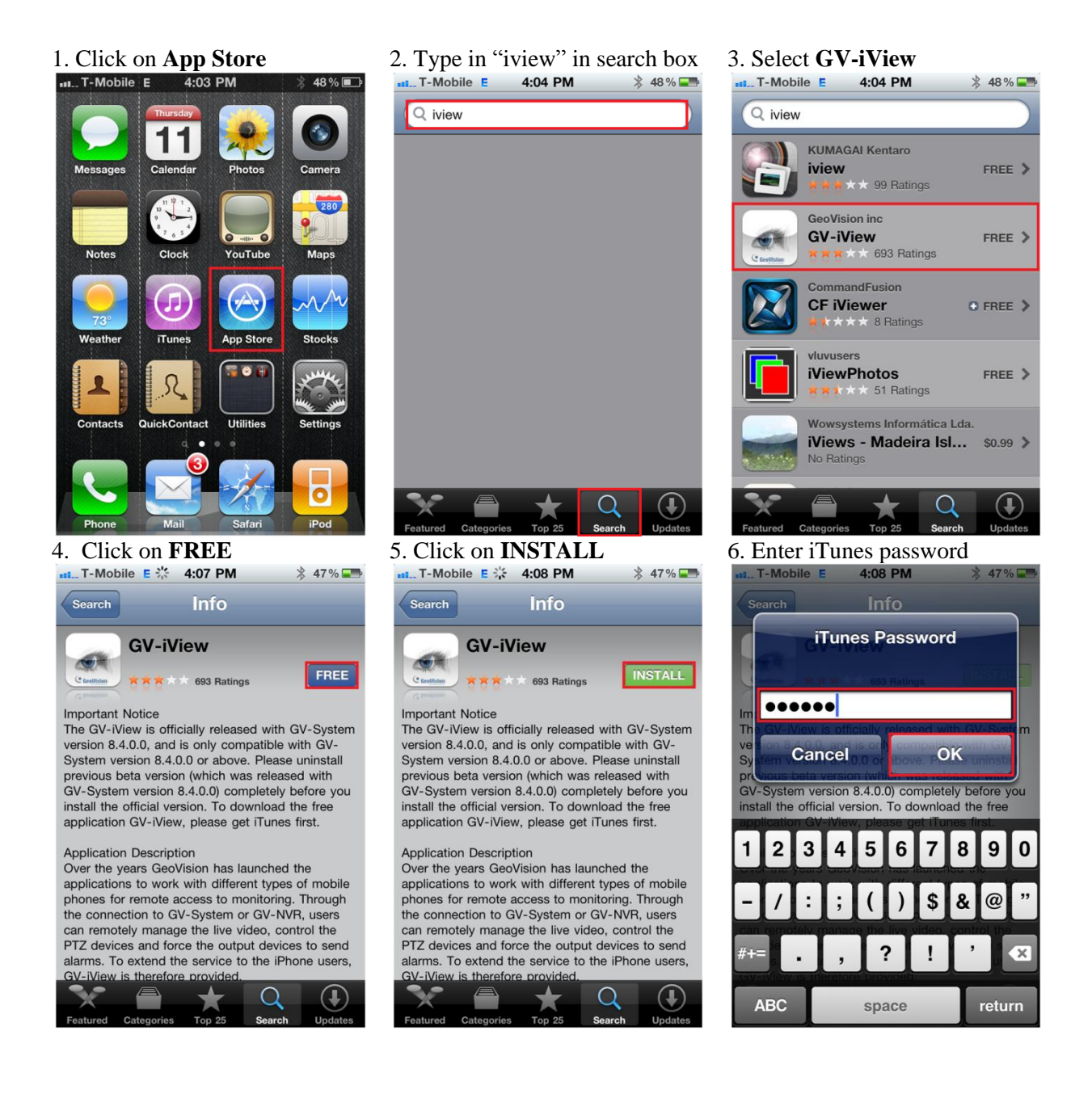

7. After download, locate and run **GV-iView** 

8. Enter **IP**, **Port number**, **ID**, and **Password** for the DVR

DVR

Favorite Name USAVision Demo

OFF

24.248.96.178

8866

Admin

•••••

Live Connection Setting

HTTPS

IP

Port ID

Password

My Favorite Favorite

۲

control PTZ

Connect

9. Double-tap on a camera to enter single view.

Scroll the cameras to the left to view additional cameras

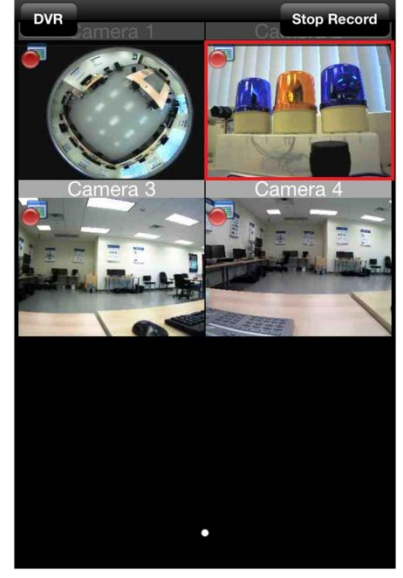

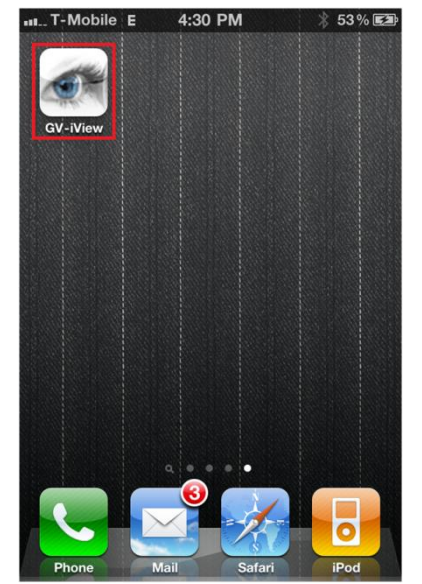

10. Click on **Arrows** button to trigger I/O

Click on left/right blue arrows to change module number

Scroll to right to change output number

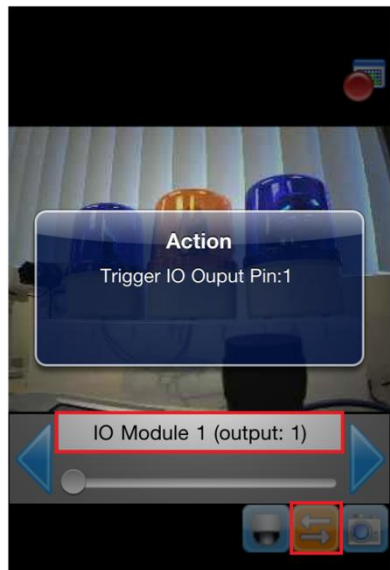

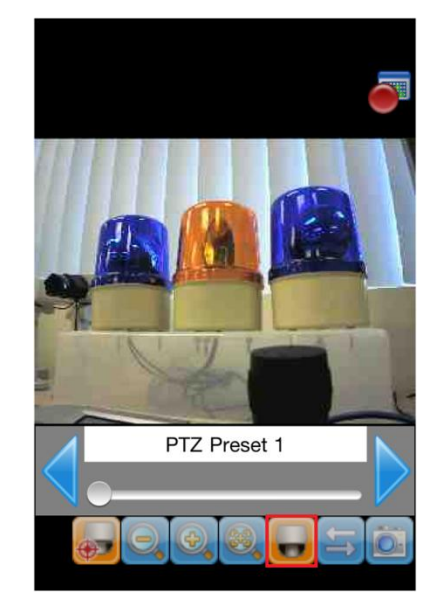

Click on the Preset button to go to certain PTZ preset

Drag the image to pan and tilt

11. Click on PTZ button to

## 1. To add a GeoVision DVR/NVR to the address book, click on Favorite

|                 | DVR           | Connect |          | Favoi     |
|-----------------|---------------|---------|----------|-----------|
| Favorite Name   | USAVision Der | mo      |          | Last conr |
| HTTPS           | OFF           |         |          |           |
| IP              | 24.248.96.178 | в       |          |           |
| Port            | 8866          |         |          |           |
| ID              | Admin         |         |          |           |
| Password        | •••••         |         |          |           |
| My Favorite     |               |         |          |           |
| Favorite        |               | >       |          |           |
|                 |               |         |          |           |
| DVR             | RPB Viev      | v       |          |           |
| 4. To connect t | to a DVR fro  | om the  | 5. Click | Connect   |

2. Click on +

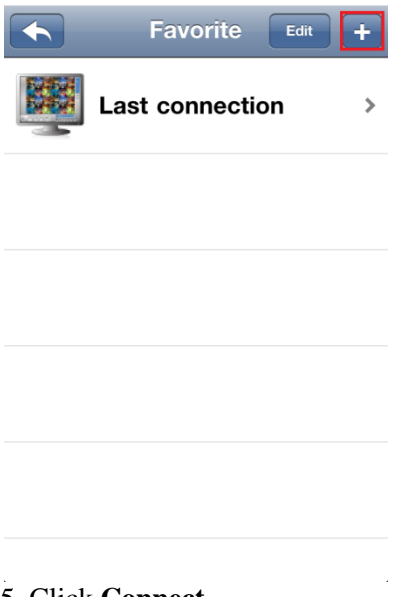

3. Enter DVR information to be saved in the address book

## Click on Save

| Favorite  | Device Info | Sav |
|-----------|-------------|-----|
| NVR name  | New Name    |     |
| Domain/IP | 192.168.0.1 |     |
| Port      | 8866        |     |
| Username  | admin       |     |
| Password  | admin       |     |
| HTTPS     | OFF         |     |
|           |             |     |
|           |             |     |
|           |             |     |
|           |             |     |

from Favorite list Favorite Edit ÷ Last connection > **USAVision Demo** >

address book, select the DVR

|                         | DVR         | Connect |  |  |
|-------------------------|-------------|---------|--|--|
| Live Connection Setting |             |         |  |  |
| Favorite Name           | USAVision D | emo     |  |  |
| HTTPS                   | OFF         |         |  |  |
| IP                      | 24.248.96.1 | 78      |  |  |
| Port                    | 8866        |         |  |  |
| ID                      | Admin       |         |  |  |
| Password                | ••••••      | •       |  |  |
| My Favorite             |             |         |  |  |
| Favorite                |             | >       |  |  |
| ٢                       |             |         |  |  |
| DVB                     | BPB \       | liew    |  |  |